- o Go to https://corp.delaware.gov/
- o Click on Document Filing and Certificate Request Service
- On the next page, below the paragraphs, click on the blue link where it says "To submit a business entity filing or certificate request <u>click here</u> and select "Document Filing and Certificate Request".
- On the next page, Click the *Document Filing and Certificate* Request tile
- Document Priority: select Priority 3 (Same Day).
- o Enter the Submitter information
  - Submitter name and address must match the ones provided in the cover letter
  - Account number: leave it blank
  - Agent PIN: leave it blank
  - Attention line: leave it black
- Document Request Type: select Certificate Request
  - Entity name: enter 'Apostille'
  - Type of Certificate Request Information: select Apostille
- Method of return: select regular mail
- o Comments box: please state that Ms. Magnusen has your original documents
- Proceed to the next page and enter your payment information
- After you click on "Submit", the system will send you a confirmation email. Email the SR (Service Request) to <u>DOSDOC csr@delaware.gov</u> and <u>margaret.magnusen@delaware.gov</u>